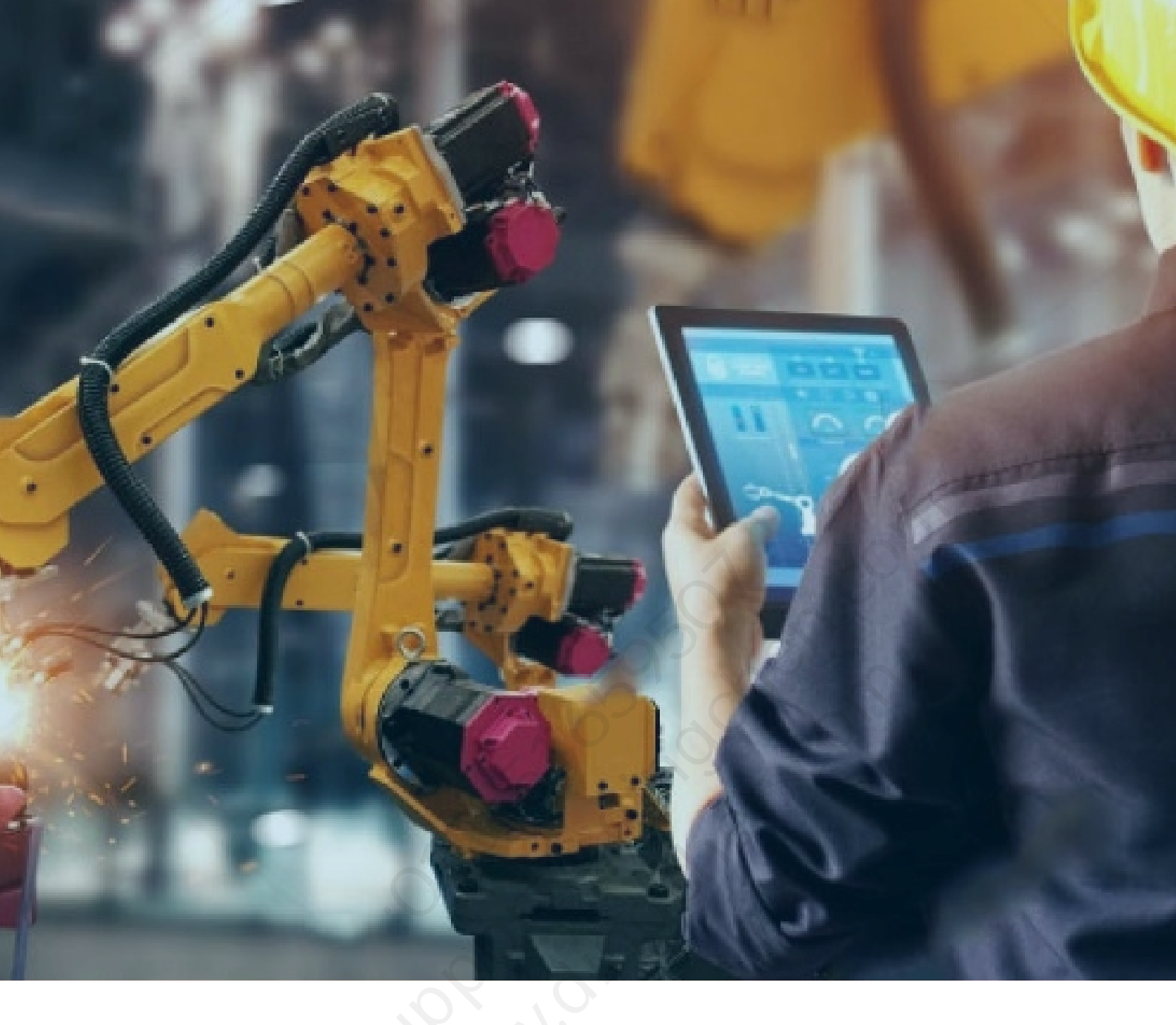

# Kepware\_OPC UA 配置与连接配置与 连接

北京东方鼎晨科技有限公司

2021年3月30日

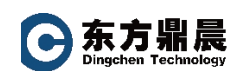

| X |
|---|
|   |

| 1. 概述               | 3 |
|---------------------|---|
| 2. OPC_UA SERVER 配置 | 3 |
| 2.1 项目属性设置          | 3 |
| 2.2 OPC_UA 配置管理器设置  | 4 |
| 2.3 防火墙设置           | 6 |
| 3. OPC_UA Client 配置 | 8 |

### 1. 概述

OPC 统一架构 (UA) 是由 OPC Foundation 在数十个成员组织的协助下共同 建立的开放标准。尽管 UA 旨在 提供独立于平台的互操作性标准(以绕开 Microsoft COM),但它并不取代 OPC Data Access (DA) 技术。对于 大多数工业 应用程序,UA 将补充或增强现有的 DA 体系结构。它不是系统范围的替代物。 OPC UA 以下列方 式补充 OPC DA 基础设施:

● 它提供了一种安全的客户端到服务器连接方法,无需依赖 Microsoft DCOM,并且能够通过防火墙和 VPN 连接进行安全连接。如果用户要连接域内公司网络中的远程计算机 (防火墙内), OPC DA 和 DCOM 连接可能会令人满意。

● UA 提供了另外一种将工厂车间数据共享到业务系统 (车间到顶层) 的 方法。OPC UA 可将多个 OPC DA 源中的数据聚合到非工业系统中。

对于大多数用户应用程序而言, UA 标准中最相关的组件如下所示:

- 通过受信任证书在客户端和服务器端点之间建立的安全连接。
- 可靠的 OPC 项订阅模型,可在客户端和服务器之间提供高效的数据更新。
- 从参与通信的 UA 服务器中发现可用信息的增强方法。

## 2. OPC\_UA SERVER 配置

#### 2.1 项目属性设置

OPC UA 项目属性组显示服务器中当前的 OPC UA 设置。

| 属性组       | □ 服务器接口      |       |
|-----------|--------------|-------|
| 学初        | 启用           | 是     |
| OPC DA    | 日志诊断         | 否     |
|           | □ 客户端会话      |       |
| DDE       | 允许匿名登录       | 是     |
| OPC NET   | 最大连接数        | 128   |
| OPC AF    | 最小会话超时 (秒)   | 15    |
|           | 🔪 最大会话超时 (秒) | 60    |
| ThingWork | 标记缓存超时 (秒)   | 5     |
| mingwoix  | □ 浏览         |       |
|           | 返回标记属性       | 否     |
|           | 返回地址提示       | 否     |
|           | □ 监控项目       |       |
|           | 最大数据队列大小     | 2     |
|           | 🗆 订阅         |       |
|           | 最大重新传送队列大小   | 10    |
|           | 每次发布的最大通知数   | 65536 |

服务器接口:

"启用":选择"是"。启用后,UA服务器接口将初始化,并接受客户端 连接。

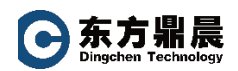

客户端会话

"允许匿名登录":选择"是"。此属性指定在建立连接时是否需要用户名 和密码。

#### 2.2 OPC\_UA 配置管理器设置

右键点击 KepwareEX 6 Administrator 打开 OPC UA 配置

| 🕼 OPC UA Configuration Manager | ×                   |
|--------------------------------|---------------------|
| 服务器端点 受信任的客户端 发现服务器 受信任的服      | <b>贤务器</b> 实例证书     |
| URL                            | 安全性                 |
| <pre>pc.tcp:/</pre>            | Basic256Sha256 (SE) |
| φ <sup>-0</sup> αρς, tαρ:,     | Basic256Sha256 (SE) |
| ☑已鳥用                           |                     |
| 添加(A) 编辑(E) 移除(R)              |                     |
| 注意:要使用更改,需要重新初始化服务器运行时。        | 关闭 Help             |

定义端点:要访问"端点定义"对话框,请单击"服务器端点"选项卡中的 "添加..."或"编辑..."。

| 端点定义                                        |       | ×  |
|---------------------------------------------|-------|----|
| TCP 连接<br>网络适配器: Default<br>端口号:            |       | ~  |
| 安全策略<br>J Basic256Sha256                    | 签名并加密 | ~  |
| Basic256 (Deprecated)                       |       | ~  |
| □ Basic 128Rsa 15 (Deprecated)<br>□ 无 (不安全) | 签名并加密 | ~  |
|                                             | 确定 取消 | 帮助 |

注意:安全策略 Basic128Rsa15 和 Basic256 从 OPC UA 规范版本 1.04 开始已被 OPC Foundation 弃用。这些策略提供的加密安全性较低,其使用应限制为提供向后兼容性。

T E L : +86-10-51659507 WEB: www.dingchen.com **C**东方鼎晨 Dingchen Technology

UA 服务器需要证书来建立与每个 UA 客户端的受信任连接。为了使服务器 接受提供自签名证书的客户端的连接,必须将客户端的证书导入到 OPC UA 服 务器接口所使用的受信任客户端证书存储中。为支持此功能,可通过 UA 配置 管理器导入、移除和查看受信任的客户端证书。

| M OPC UA Configuration Manager   | ×               |
|----------------------------------|-----------------|
| 服务器端点 受信任的客户端 发现服务器 受信任的服务器 实例证书 |                 |
| 客户端名称 / URI                      |                 |
| Server/UA Client Driver urn:     | UA%20Client%20D |
|                                  |                 |
|                                  |                 |
| 导入(I) 导出(E) 移除(R) 拒绝             | 查看证书(⊻)         |
| 注意:要使用更改,需要重新初始化服务器运行时。          | 关闭 Help         |
|                                  |                 |
| 🔂 OPC UA Configuration Manager   | ×               |
| 服务器端点 受信任的客户端 发现服务器 受信任的服务器 实例证书 |                 |
| OPC UA 客户端驱动程序信任此列表中的服务器         |                 |
| 服务器名称 / URI                      |                 |
| Server/UA Server urn:            | .V6:UA%20Server |
|                                  | G               |
|                                  | *               |
| 与入(1) 与出(E) 移除(R) 拒绝             | オーモンテージャック      |
|                                  | 查看证书(⊻)…        |
|                                  | 宣看证书(1)         |

| OPC UA C | Configuration Man | ager     |         |      |    |   | $\times$ |
|----------|-------------------|----------|---------|------|----|---|----------|
| 服务器端点    | 受信任的客户端           | 发现服务器    | 受信任的服务器 | 实例证书 |    |   |          |
| 服务器      |                   |          | N       |      |    |   |          |
|          | 查看证               | [书凶…     |         |      |    |   |          |
|          | 导出服务              | 器证书(E)   |         |      |    |   |          |
|          | 重新颁               | 发证书(B)   |         |      |    |   |          |
|          | 导入                | 证书①      |         |      |    |   |          |
| 客户端驱     | 动程序               |          |         |      |    |   |          |
|          | 查看客户端驱            | 动程序证书(I) |         |      |    |   |          |
|          | 导出客户端驱i           | 动程序证书区   | )       |      |    |   |          |
|          | 重新颁               | 发证书(S)   |         |      |    |   |          |
|          | 导入i               | 证书O      |         |      |    |   |          |
|          |                   |          |         |      |    |   |          |
| 注意: 要使用頭 | 更改,需要重新初始         | 化服务器运行   | 词小。     |      | 关闭 | Ð | Help     |

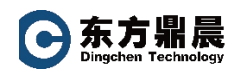

### 2.3 防火墙设置

- 首先,选择"开始"|"运行"启动 Windows 防火墙,
- 单击"打开或关闭 Windows 防火墙"。

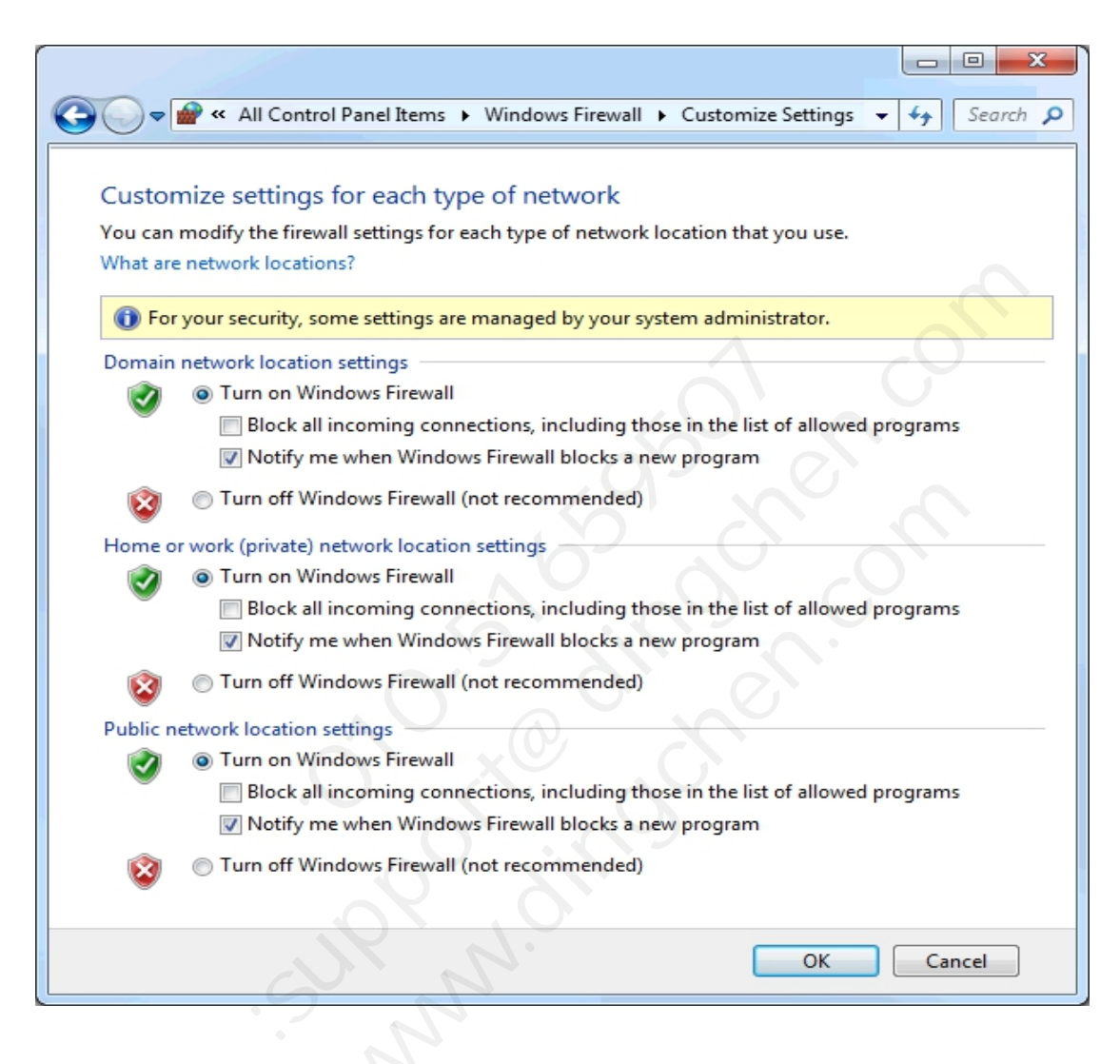

- 单单击"Windows 防火墙属性"。
- 在左侧窗格中选择"入站规则"。
- 在右侧操作窗格中选取"新建规则…"。
- 对于规则类型,选择"端口"。

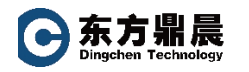

|                                                                                                    | wizard                                                                                                    |
|----------------------------------------------------------------------------------------------------|----------------------------------------------------------------------------------------------------|
| Rule Type                                                                                                    |                                                                                                    |
| Select the type of firewall                                                                                                    | rule to create.                                                                                                    |
| Channel                                                                                                    |                                                                                                    |
| Steps:                                                                                                    | What type of rule would you like to create?                                                                                                    |
| Rule Type                                                                                                    |                                                                                                    |
| Action                                                                                                    | Pmaram                                                                                                    |
| Profile                                                                                                    | Rule that controls connections for a program.                                                                                                    |
| Name                                                                                                    | Port                                                                                                    |
| - Hallio                                                                                                    | Rule that controls connections for a TCP or UDP port.                                                                                                    |
|                                                                                                    | Predefined:                                                                                                    |
|                                                                                                    | BranchCache - Content Retrieval (Uses HTTP)                                                                                                    |
|                                                                                                    | Rule that controls connections for a Windows experience.                                                                                                    |
|                                                                                                    | © <u>C</u> ustom                                                                                                    |
|                                                                                                    | Custom rule.                                                                                                    |
|                                                                                                    |                                                                                                    |
|                                                                                                    | < <u>B</u> ack <u>Next</u> Cancel                                                                                                    |
| 输入分配给端点<br>单击"下一步"                                                                                                    | 重的 UA 端点。                                                                                                    |
| 输入分配给端点<br>单击"下一步"                                                                                                    | 国的 UA 端点。<br>。<br>Wizard                                                                                                    |
| 输入分配给端点<br>单击"下一步"<br>New Inbound Rule V                                                                                                    | 点的 UA 端点。<br>。<br>Wizard                                                                                                    |
| 输入分配给端点<br>单击"下一步"<br>New Inbound Rule V<br>Protocol and Ports                                                                                                    | 点的 UA 端点。<br>。<br>Wizard ★<br>s                                                                                                    |
| 输入分配给端点<br>单击"下一步"<br>New Inbound Rule V<br>Protocol and Ports                                                                                                    | 点的 UA 端点。<br>。<br>Wizard ★<br>s<br>ports to which this rule applies.                                                                                                    |
| 输入分配给端点<br>单击"下一步"<br>New Inbound Rule V<br>Protocol and Ports<br>Specify the protocols and<br>Steps:                                                                             | 底的 UA 端点。<br>。<br>Wizard<br>S<br>ports to which this rule applies.                                                                                                    |
| 输入分配给端点<br>单击"下一步"<br>New Inbound Rule V<br>Protocol and Ports<br>Specify the protocols and<br>Steps:<br>Rule Type                                                                | 底的 UA 端点。<br>。<br>Wizard<br>S<br>ports to which this rule applies.<br>Does this rule apply to TCP or UDP?                                                                                                    |
| 输入分配给端点<br>单击"下一步"<br>New Inbound Rule V<br>Protocol and Ports<br>Specify the protocols and<br>Steps:<br>Rule Type<br>Protocol and Ports                                          | 底的 UA 端点。<br>。<br>Wizard ★<br>ports to which this rule applies.<br>Does this rule apply to TCP or UDP?<br>● ICP                                                                                                    |
| 输入分配给端点<br>单击"下一步"<br>New Inbound Rule V<br>Protocol and Ports<br>Specify the protocols and<br>Steps:<br>Rule Type<br>Protocol and Ports<br>Action<br>Profile                     | 底的 UA 端点。<br>。<br>Wizard                                                                                                    |
| 输入分配给端点<br>单击"下一步"<br>New Inbound Rule №<br>Protocol and Ports<br>Specify the protocols and<br>Steps:<br>Rule Type<br>Protocol and Ports<br>Action<br>Profile<br>Name             | 底的 UA 端点。<br>。<br>Wizard                                                                                                    |
| 输入分配给端点<br>单击"下一步"<br>New Inbound Rule<br>Protocol and Ports<br>Specify the protocols and<br>Steps:<br>Rule Type<br>Protocol and Ports<br>Action<br>Profile<br>Name               | 底的 UA 端点。<br>。<br>Wizard                                                                                                    |
| 输入分配给端点<br>单击"下一步"<br>New Inbound Rule ↓<br>Protocol and Ports<br>Specify the protocols and<br>Steps:<br>Rule Type<br>Protocol and Ports<br>Action<br>Profile<br>Name             | 点的 UA 端点。<br>• Wizard  S ports to which this rule applies.  Does this rule apply to TCP or UDP?  ● ICP  ● UDP  Does this rule apply to all local ports or specific local ports?  ● All local ports                                                          |
| 输入分配给端点<br>单击"下一步"<br>New Inbound Rule №<br>Protocol and Ports<br>Specify the protocols and<br>Steps:<br>Rule Type<br>Protocol and Ports<br>Action<br>Profile<br>Name             | x的UA端点。<br>wWizard                                                                                                    |
| 输入分配给端点<br>单击"下一步"<br>● New Inbound Rule ●<br>Protocol and Ports<br>Specify the protocols and<br>Steps:<br>● Rule Type<br>● Protocol and Ports<br>● Action<br>● Profile<br>● Name | x的 UA 端点。<br>wizard  wizard  pots to which this rule applies.  Does this rule apply to TCP or UDP?  ④ ICP  ④ UDP  Does this rule apply to all local ports or specific local ports?  ④ All local ports  ⑥ Specific local ports:  Example: 80, 443, 5000-5010 |
| 输入分配给端点<br>单击"下一步"<br>New Inbound Rule ↓<br>Protocol and Ports<br>Specify the protocols and<br>Steps:<br>Rule Type<br>Protocol and Ports<br>Action<br>Profile<br>Name             | x的 UA 端点。<br>wizard  pots to which this rule applies.  Does this rule apply to TCP or UDP?  ① ICP  ① UDP  Does this rule apply to all local ports or specific local ports?  ② All local ports  ③ Specific local ports:  Example: 80, 443, 5000-5010         |
| 输入分配给端点<br>单击"下一步"<br>New Inbound Rule №<br>Protocol and Ports<br>Specify the protocols and<br>Steps:<br>Rule Type<br>Protocol and Ports<br>Action<br>Profile<br>Name             | Ab UA 端点。 • Wizard                                                                                                    |

● 单击"确定"。

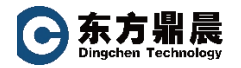

## 3. OPC\_UA Client 配置

建立 OPC\_UA Client 通道,通过 UA 服务器浏览器选择"远程服务器"中的 "发现服务器"选择目标 UA 服务器"UA Session"。

| 🤹 [已连接到运行时] - KEPServerEX 6 配置                                                            |                                |                                                 |                              | 3        |
|-------------------------------------------------------------------------------------------|--------------------------------|-------------------------------------------------|------------------------------|----------|
| 文件(F) 编辑(E) 视图(V) 工具(T) 运                                                                 | 亍时(R) 帮助(H)                    |                                                 |                              |          |
|                                                                                           | • 🔊 🌡 🗈 🛍 🗙 🛄                  |                                                 |                              |          |
| □- <b>□</b> -□-□<br>□-□□) 连接性                                                             | 🔯 厪性编辑器 - UA Session           | 84                                              | X                            |          |
|                                                                                           | 属性组                            | □ 端点                                            |                              |          |
| UA Subscription                                                                           | 一会切                            | 端点 URL                                          | opc.tcp://192.168.1.10:49320 |          |
| → 别名                                                                                      |                                | 安全策略                                            | Basic256Sha256               |          |
| Data Longer                                                                               | 高级                             | 消息模式                                            | 签名并加密                        |          |
| □ □ 添加日志组<br>□ = 聞 Scheduler<br>□ □ L M Add Schedule<br>□ - 《 SNMP Agent<br>□ □ Add Agent | UA <b>服务器</b><br>UA 会话<br>身份验证 | . 61                                            | com                          |          |
|                                                                                           |                                | <b>減点 URL</b><br>用于指定: OPC UA 減点的唯一 URL 目标。<br> | 取消         应用         帮助     | 4        |
| 就绪                                                                                        | ( <u> </u>                     |                                                 | Derault Oser 音户病:0 活动标记:070  | <b>7</b> |
|                                                                                           |                                |                                                 |                              | _        |

建立 OPC\_UA Client 设备"UA Session"。若无特殊要求按默认至最后一步。

|                                |                        |                | _               |          |
|--------------------------------|------------------------|----------------|-----------------|----------|
| ◎ [已连接到运行时] - KEPServerEX 6 部Ⅲ |                        |                |                 |          |
| 文件(F) 编辑(E) 视图(V) 工具(T) 运      | 行时(R) 帮助(H)            |                |                 |          |
|                                | a 🖸 🚰 🔊 👗 🖬 🖭          |                |                 |          |
| □- @ 项目                        | 标记名称                   |                | D               | ata Type |
| □ (即) 连接性                      | 🔯 属性编辑器 - UA Session.U | A Subscription |                 | 23       |
| UA Subscription                | 屋此组                    | 日 标识           |                 |          |
|                                | 馬住垣                    | 名称             | UA Subscription |          |
| Advanced Tags                  | 中級                     | 说明             |                 |          |
|                                | 订阅                     | 驱动程序           | OPC UA Client   |          |
| Scheduler                      | 通信参数                   |                | OPC UA          |          |
| Add Schedule                   | 连接                     | □ 週週分配         | UA Session      |          |
| SNMP Agent                     | 监控项                    | 料理附生           | 白田              |          |
| Add Agent                      | 标记生成                   |                |                 |          |
|                                | 冗余                     | 196177         | I               |          |
|                                |                        |                |                 |          |
|                                |                        |                |                 |          |
|                                |                        |                |                 |          |
|                                |                        |                |                 |          |
|                                |                        |                |                 |          |
|                                |                        |                |                 |          |
|                                |                        |                |                 |          |
|                                | 1                      |                |                 |          |
|                                |                        | 名称             |                 |          |
|                                |                        | 指定此对家的称识。      |                 |          |
|                                |                        |                |                 | •        |
| 計供                             |                        | 默认值 确5         | E 取消 应用 昇       | 照助 📃     |
| 17/1/2H                        |                        |                |                 |          |

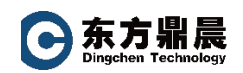

通过设备属性中的"标记生成"选择导入项,生成标记。

| 😳 [已连接到运行时] - KEPServerEX 6 配]         | æ.                  |                                           |           |
|----------------------------------------|---------------------|-------------------------------------------|-----------|
| 文件(F) 编辑(E) 视图(V) 工具(T) 运              | 行时(R) 帮助(H)         |                                           |           |
| 📄 🗋 🗃 🔛 📓 🖏 🛅 🖓 🔤                      | 🖉 🔂 🥙 🖌 🗈 🖎         |                                           |           |
|                                        | 标记名称                | 1ttht \                                   | Data Type |
| □····(鼎)〕主接性<br>□····••>• UA Session   | 區性編辑器 - UA Session. | JA Subscription                           | ×         |
| UA Subscription                        | 属性组                 | □ 标记生成                                    |           |
|                                        | 常规                  | 选择导入项 选择导入项…                              |           |
| 回 ···· ··· ··························· | 日田模式                |                                           |           |
| Scheduler                              | 通信参数                |                                           |           |
| Add Schedule                           |                     |                                           |           |
| Add Agent                              | 标记生成                |                                           |           |
|                                        | 冗余                  |                                           |           |
|                                        |                     |                                           |           |
|                                        |                     |                                           |           |
|                                        |                     |                                           |           |
|                                        |                     |                                           |           |
|                                        |                     |                                           |           |
|                                        |                     |                                           |           |
|                                        |                     |                                           | •         |
|                                        |                     | MULE OF UN 服务 豁达 律师 吃未 力 此 设备 自动 生 败 标 记。 |           |
|                                        |                     |                                           |           |
| 就绪                                     | [                   |                                           |           |

选择"工具" | "启动 OPC Quick Client"。所添加的项将填充视图。

| Second Second Se |                                                 | ×    |
|----------------------------------------------------------------------------------------------------|-------------------------------------------------|------|
| <u>File Edit View Tools Help</u>                                                                                                    |                                                 |      |
| 🗅 🖆 🔛 🎽 💣 💣 😭 👗 🖻 🛍 🗙                                                                                                    |                                                 |      |
| ⊡::                                                                                                    | Item ID 🖉 🛆 Data Type Value Timestamp Qua       | lity |
| UA SessionSystem     UA Session.UA SubscriptionSystem     UA Session.UA Subscription.Channel1                                                                                                    | UA Session.UA Subscrip Word 10726 05:09:18 Good | đ    |
|                                                                                                    |                                                 |      |

浏览 OPC UA 通道中的项。然后,验证数据质量良好并且值正在更新。